## <u>การใช้งานโปรแกรม Carcare On Mobile</u>

## <u>สิ่งที่ต้องเตรียม</u>

A. มือถือ หรือ Tablet ที่ต่อ Wifi ที่เดียวกับเครื่องคอมที่ติดตั้งโปรแกรมคาร์แคร์

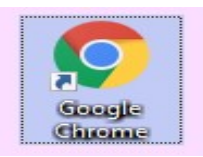

- B. โปรแกรม Google Chrome
  - 1. เข้าสู่ระบบด้วยURL ของ server เช่น 192.168.1.8/carwash/formlogin4.php (แต่ละที่จะไม่เหมือนกัน)
  - 2. เข้า user ที่ถูกกำหนดไว้จาก โปรแกรมใน PC

| 🗹 กรุณาเข้า | สู่ระบบ ( Plea | se sign in |  |
|-------------|----------------|------------|--|
| admin       |                |            |  |
| Password    |                |            |  |
| Remember Me |                |            |  |
|             | Lo             | ogin       |  |
| C Logout    |                |            |  |
|             |                |            |  |

 เลือกชื่อลูกค้าที่มาใช้บริการ ถ้าเป็นลูกค้าทั่วไป ให้กดปุ่ม "ลูกค้าทั่วไป" หรือในกรณีเป็น ลูกค้าที่เป็นสมาชิกและมี ชื่อในฐานข้อมูลแล้ว ในเลือกรายชื่อ โดยกดปุ่ม action ที่ชื่อนั้น

| Sh | ow 10      |            |          | ✓ entries |          |      |       |
|----|------------|------------|----------|-----------|----------|------|-------|
|    |            |            | Searcl   | h:        |          |      |       |
| #  | รหัสลูกค้า | ชื่อลูกค้า | โทรศัพท์ | กหรถ      | ยี่ห้อรถ | สีรถ | Actio |
| 1  | 001MB      |            |          | กย2224พล  |          |      | ~     |
| 2  | 002MB      |            |          | กล 8253พล |          |      | ~     |
| 3  | 003MB      |            |          | 4 กฤ 2880 |          |      | ~     |
| 4  | 004MB      |            |          | 5 กฎ 8846 |          |      | ~     |
| 5  | 005MB      |            |          | กฉ 3479พล |          |      | ~     |
| 5  | 006MB      |            |          | กข 9998   |          |      | ~     |
| 7  | 007MB      |            |          | จษ 5501กท |          |      | ~     |
| в  | 008MB      |            |          | กร 1271พล |          |      | ~     |
| Э  | 009MB      |            |          | กจ 5545พล |          |      | ~     |
| 10 | 010MB      |            |          | กย 6227พล |          |      | ~     |

- Dunnastura
  Panastura
  Panastura
  Panastura
  Panastura
  Panastura
  Panastura
  Panastura
  Panastura
  Panastura
  Panastura
  Panastura
  Panastura
  Panastura
  Panastura
  Panastura
  Panastura
  Panastura
  Panastura
  Panastura
  Panastura
  Panastura
  Panastura
  Panastura
  Panastura
  Panastura
  Panastura
  Panastura
  Panastura
  Panastura
  Panastura
  Panastura
  Panastura
  Panastura
  Panastura
  Panastura
  Panastura
  Panastura
  Panastura
  Panastura
  Panastura
  Panastura
  Panastura
  Panastura
  Panastura
  Panastura
  Panastura
  Panastura
  Panastura
  Panastura
  Panastura
  Panastura
  Panastura
  Panastura
  Panastura
  Panastura
  Panastura
  Panastura
  Panastura
  Panastura
  Panastura
  Panastura
  Panastura
  Panastura
  Panastura
  Panastura
  Panastura
  Panastura
  Panastura
  Panastura
  Panastura
  Panastura
  Panastura
  Panastura
  Panastura
  Panastura
  Panastura
  Panastura
  Panastura
  Panastura
  Panastura
  Panastura
  Panastura
  Panastura
  Panastura
  Panastura
  Panastura
  Panastura
  Panastura
  Panastura
  Panastura
  Panastura
  Panastura
  Panastura
  Panastura
  Panastura
  Panastura
  Panastura
  Panastura
  Panastura
  Panastura
  Panastura</p
- 4. กดปุ่มค้นหา ระบบจะขึ้นรายการสินค้าที่สร้างขึ้นมา ให้เลือกรายการที่ลูกค้ามาใช้งาน เช่น ล้างสีดูดฝุ่น เป็นต้น

5. กดปุ่มบันทึก

| รหัสสินค้า 01             |  |
|---------------------------|--|
|                           |  |
| ชื่อสินค้าสินค้า id="prod |  |
| ราคาขาย 150.00            |  |
| ี่จำนวน 1                 |  |
| 日 บันทึก                  |  |
| 📩 ยืนยัน                  |  |

6. หากมีรายการสินค้าเพิ่มให้ทำเหมือนข้อ 4 เมื่อเรียบร้อยแล้วให้กดปุ่มยืนยัน

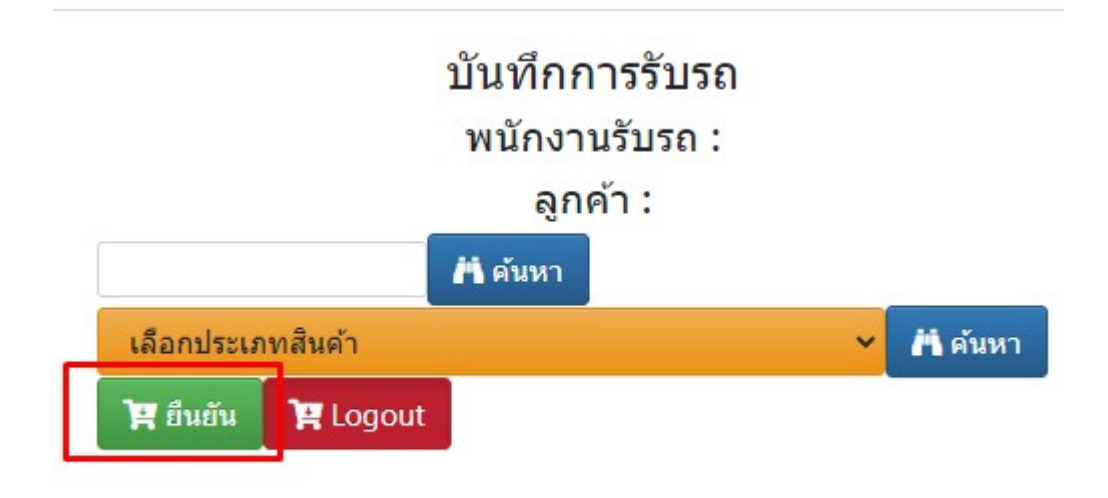

7. กดปุ่มยืนยัน เพื่อจบการขาย

| v v v d a l     | <u>ลูกค้</u> |            |         |
|-----------------|--------------|------------|---------|
| กลบหนาบนทกOrder | พมพ เบเสรจ   | ยนยนบนทกบล |         |
| ชื่อสินค้า      | ่สำนวน       | ราคาขาย    | รวมเงิน |
| จ้างสีภายนอก    | 1.00         | 150.00     | 150.00  |

8. กดปุ่มกลับหน้าหลัก Order

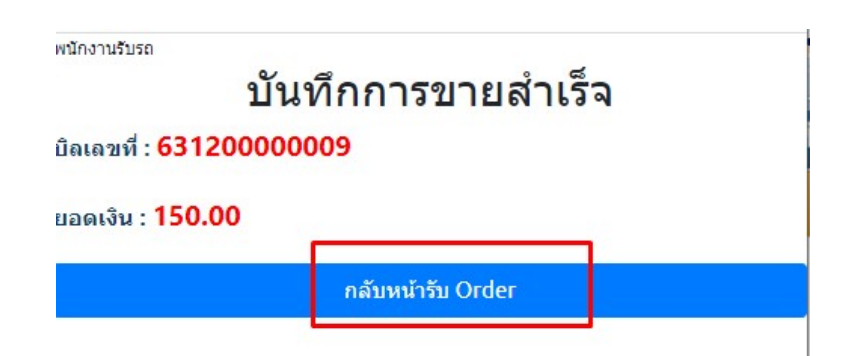